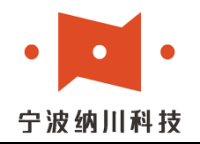

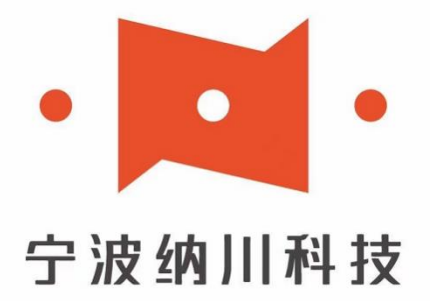

Ningbo Nachuan Automation Technology Co., Ltd.

Address: No.36, Moganshan Road, Beilun District, Ningbo, China

Tel: 0574-86813008

Technical support: +86 13777967724

Agent negotiation: +86 13515887668

Website: www.nachuan.cn

Guangzhou office: Huide Commercial, Tianhe District, Guangzhou City, Guangdong Province, China

Foshan Office: Dali Town, Foshan City, Guangdong Province, China

Suzhou Office: Liandong U Valley, Mudu Town, Wuzhong District, Suzhou City, Jiangsu Province, China

Kunshan Office: Yushan Town, Kunshan City, Jiangsu Province, China

Lishui Office: Green Valley Avenue, Lishui City, Zhejiang Province, China

Wenzhou office: Bank of Communications Square, Wenzhou City, Zhejiang Province, China

Lishui Office: Green Valley Avenue, Lishui City, Zhejiang Province, China

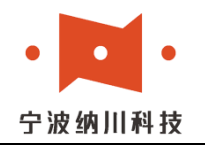

# SVD750-RS

# **High Voltage Servo Drive**

# **User's Manual**

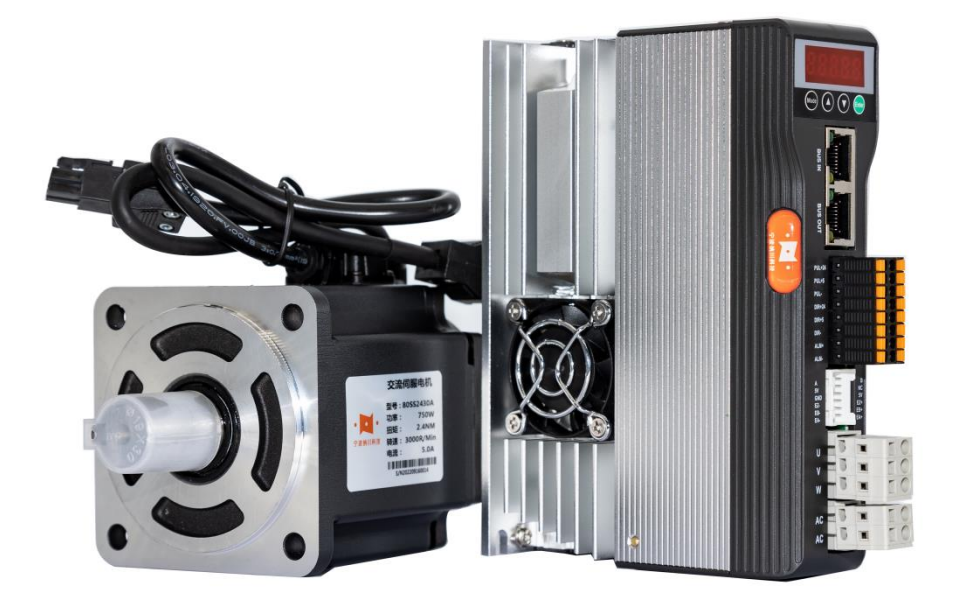

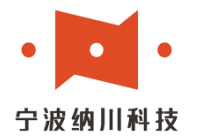

#### **Table of Contents**

| I. Product Introduction4                                 |
|----------------------------------------------------------|
| Overview                                                 |
| Technical Characteristics                                |
| Application fields4                                      |
| II. Electrical, Mechanical and Environmental Indicators5 |
| Electrical indicators                                    |
| Use environment and parameters5                          |
| Mechanical installation diagram                          |
| III. Introduction of drive interface and wiring7         |
| Interface definition                                     |
| Control signal interface circuit                         |
| Control Signal Timing Diagram 7                          |
| Control Signal Patterns 7                                |
| Encoder Wiring                                           |
| USB port wiring                                          |
| IV. Operating Panel                                      |
| 1. Mode Introduction                                     |
| 2. Monitoring Parameters                                 |
| 3. Drive internal parameters                             |
| 4. Fault alarm and processing methods15                  |
| V. Control mode and communication protocol16             |
| 1. Communication interface                               |
| 2. Control mode setting                                  |
| 3. Example of communication position control mode20      |
| 4. Example of communication speed control mode22         |
| 5. Example of Communication torque control mode          |
| VI. IO Control Mode25                                    |
| 1. IO control mode                                       |
| 2. Examples of position speed and torque mode settings25 |
| VII. Typical Application Wiring 27                       |
| Product Warranty                                         |
| Release Note                                             |

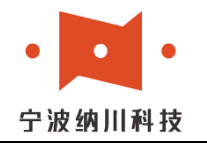

# **I. Product Introduction**

#### 1. Overview

SVD750-RS has three working modes: position, speed and torque. It can set internal parameters and start/stop control in three working modes through ModBUS-RTU communication.

#### 2. Technical features

- ♦ Adopting advanced servo control technology;
- Adopting a highly integrated solution to achieve a smaller size;

• With Regenerative resistor and integrated dynamic braking function, applicable to more industries;

• With software filtering and hardware filtering, anti-high-frequency interference capability is greatly enhanced;

- Support 220V AC input, greatly reducing wiring requirements;
- With digital screen, offline modification of drive parameters without connecting to PC;
- Support Modbus communication protocol, position speed and torque control mode.

#### **3. Application fields**

Widely used in small and medium-sized automation equipment and instruments, such as: screw rod, synchronous belt, reducer, rack and pinion, etc., but also accept customer-specific function customization, Truly achieving industry customization.

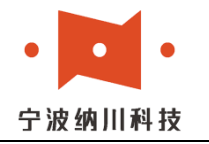

# **II.Electrical, mechanical and environmental indicators**

#### 1. Electrical indicators

| Davamatava                   | SVD750-RS     |                        |      |  |
|------------------------------|---------------|------------------------|------|--|
| ratameters                   | Minimum value | Maximum value          | Unit |  |
| Continuous output<br>current |               | 20                     | А    |  |
| AC input supply voltage      | 180           | 220                    | VAC  |  |
| Pulse frequency              | 0             | 150 ( 5V)<br>100 (24V) | KHz  |  |
| Insulation Resistance        | 100           | /                      | ΜΩ   |  |
| Alarm output current         | 7             | 16                     | mA   |  |
| Alarm output voltage         |               | 0/24                   | V    |  |

#### 2. Use of the environment and parameters

| Cooling method           | Natural cooling or external heat sink |                      |  |  |
|--------------------------|---------------------------------------|----------------------|--|--|
|                          | Use Environment                       | Avoid oil mist, dust |  |  |
| Operating<br>environment | Temperature.                          | -20°C to 70°C        |  |  |
|                          | Humidity                              | 40-90%RH             |  |  |
|                          | Vibration                             | 10~55Hz/0.15mm       |  |  |
| Storage<br>Temperature   | -20°C-65°C                            |                      |  |  |
| Weight                   | Approx. 750g                          |                      |  |  |

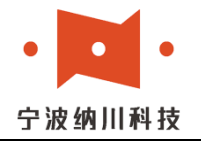

#### 3. Mechanical Installation Dimension Drawing

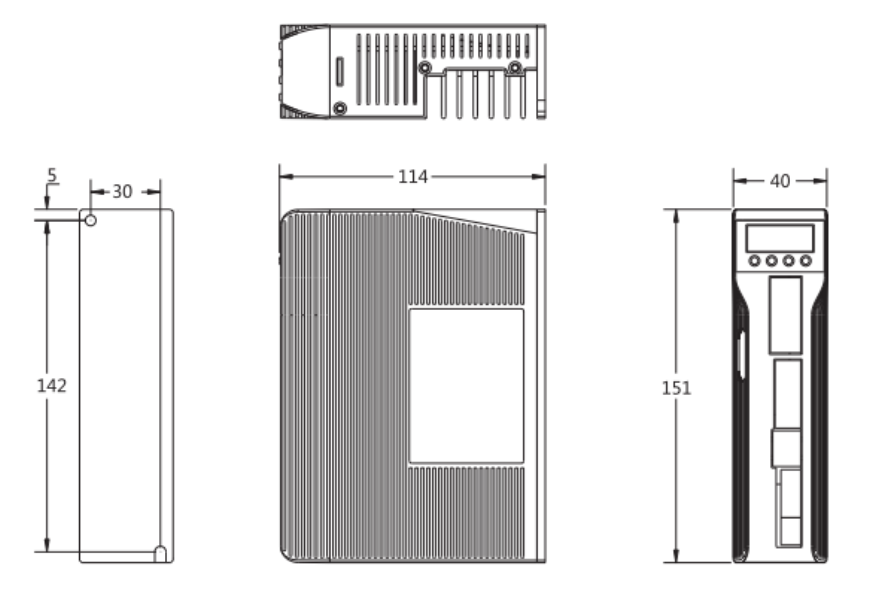

(1) Reliable operating temperature is usually within 60°C for the driver and 80°C for the motor;
(2) When installing the drive, please use an upright side installation. If necessary, install a fan close to the drive to force heat dissipation and ensure that the drive works within the reliable operating temperature range

# **III. Interface and wiring of the drive**

#### 1. Interface Definition

| Pin<br>number | Sym<br>bol | Name                  | Description  |
|---------------|------------|-----------------------|--------------|
| 1             | U          | U-phase motor winding |              |
| 2             | V          | V phase motor winding |              |
| 3             | W          | W phase motor winding |              |
| 4             | AC         | Input AC power supply | AC 150V-220V |
| 5             | AC         | Input AC Power supply | AC 150V-220V |

#### (1) Motor and power input port

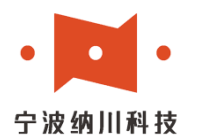

| Symbol | Description                    | Description                    | Symbol |
|--------|--------------------------------|--------------------------------|--------|
| А      | Absolute encoder RS485+        | Absolute encoder RS485-        | В      |
| NC     |                                |                                | NC     |
| GND    | Encoder power supply negative  | Encoder power supply positive  | 5V     |
| EZ-    | Incremental encoder Z-phase    | Incremental encoder Z-phase    | EZ+    |
|        | negative                       | positive                       |        |
| EB-    | Incremental encoder B phase    | Incremental encoder B phase    | EB+    |
|        | negative                       | positive                       |        |
| EA-    | Incremental encoder A negative | Incremental encoder A positive | EA+    |

### 3) Control signal port

| Pin number | Symbol  | Name                                 | Descrip                                                                                             |
|------------|---------|--------------------------------------|----------------------------------------------------------------------------------------------------|
|            |         |                                      | tion                                                                                                |
| 1          | PUL+24  | Pulse positive input                 | Pulse input 24V+                                                                                    |
| 2          | PUL+5   | Pulse positive input                 | Pulse input 5V+                                                                                     |
| 3          | PUL -   | Pulse negative input                 | Pulse input -                                                                                       |
| 4          | DIR+24  | Direction positive input             | Direction input 24V+                                                                                |
| 5          | DIR+5   | Direction positive input             | Direction input 5V+                                                                                 |
| 6          | DIR-    | Direction negative input             | Direction input -                                                                                   |
| 7          | ALM+    | Alarm positive                       | Triode OC gate collector                                                                            |
| 8          | ALM-    | Alarm Negative                       | Triode OC gate emitter                                                                              |
| 9          | EN+     | Enable Positive                      | Supports 5-24V input                                                                                |
| 10         | EN-     | Enable negative                      | Supports 5-24V input                                                                                |
| 11         | VR+     | Potentiometer positive               | In potentiometer speed control                                                                      |
| 12         | VR-     | Potentiometer negative               | mode, external install a 4.7K<br>potentiometer, adjust the<br>potentiometer to change the<br>speed. |
| 13         | O+      | Output Port                          | Output port positive, triode OC gate collector                                                      |
| 14         | B-      | Brake negative                       | Brake negative                                                                                      |
| 15         | B+/24V+ | External 24V powe supply positive    | rExternal 24V power supply positive/Holding brake positive                                          |
| 16         | O-/24V- | External 24V powe<br>supply negative | rExternal 24V power supply<br>negative/output port negative<br>(tristate OC gate emitter)           |

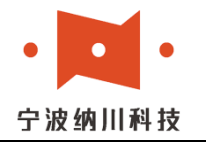

#### 4) USB input port

The interface adopts TypeC, which can be connected to our specialized software for parameter debugging.

#### 5) Communication network port

| BUS IN  | RS485 Input  |
|---------|--------------|
| BUS OUT | RS485 output |

#### 2. Control signal interface circuit diagram

The control signal and input/output interface circuit diagram is as follows

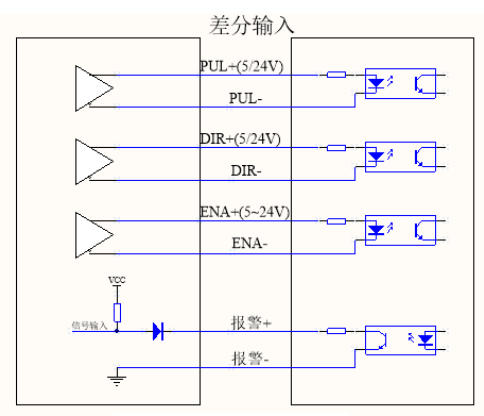

Differential

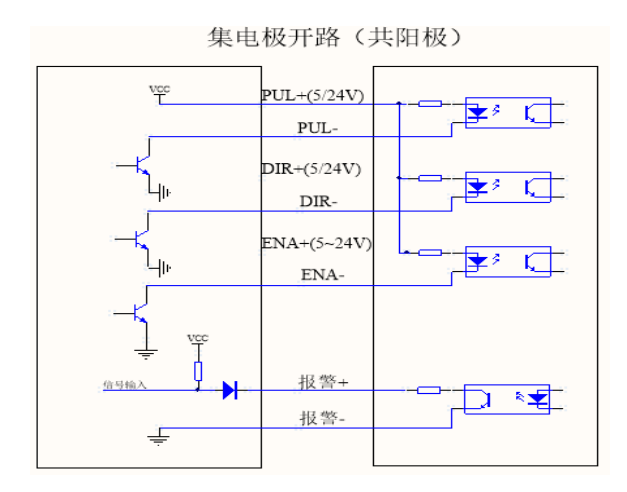

Common Anode

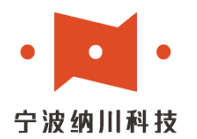

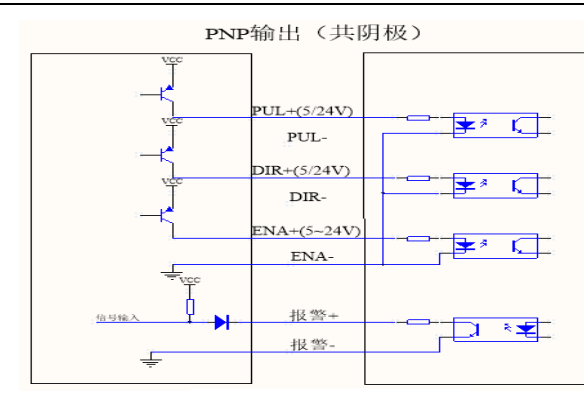

Common Cathode

#### 3. Control signal timing diagram

In order to avoid some malfunctions and deviations, PUL, DIR and ENA should meet certain requirements, as follows

shown in Figure 4:

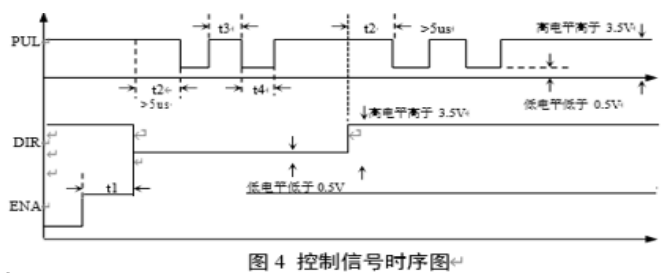

Notes:

(1) t1:ENA enable signal is at least 5us ahead of DIR, and it is generally recommended to suspend.

- (2) t2:DIR determines its state high or low at least 5us in ahead of the falling edge of PUL.
- (3) t3:Pulse width greater than 2.5us.
- (4) t4:Low width greater than 2.5us.

#### 4. Control signal mode setting

Pulse Trigger Edge and Single/Double Pulse Selection: Rising or falling edge triggering is valid by driver parameter (Pn) mode or PC software; single pulse or double pulse can also be set.

#### 5. Encoder Wiring

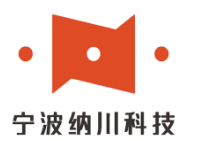

The motor encoder provided by Nachuan can be powered directly by SVD75-RS, and can be connected to the driver port according to the corresponding wiring sequence. External 5V power supply can also be connected, at this time, it can also connect the external power supply and SVD750-RS common ground, the specific wiring is shown in the following figure.

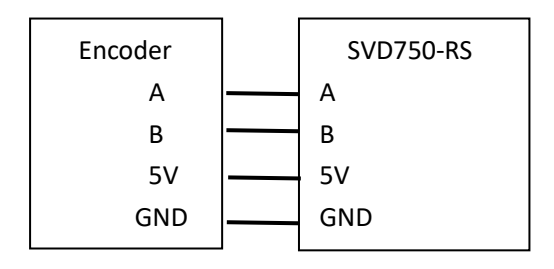

#### 6. USB port wiring

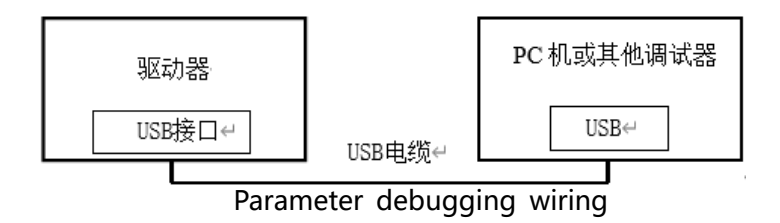

Note: Please go to the download center of the website to download the debugging software of the upper computer.

# **IV. Operating Panel**

Digital tube screen below the key from left to right is the mode selection key Mode, up key, down key and confirm the key Enter.

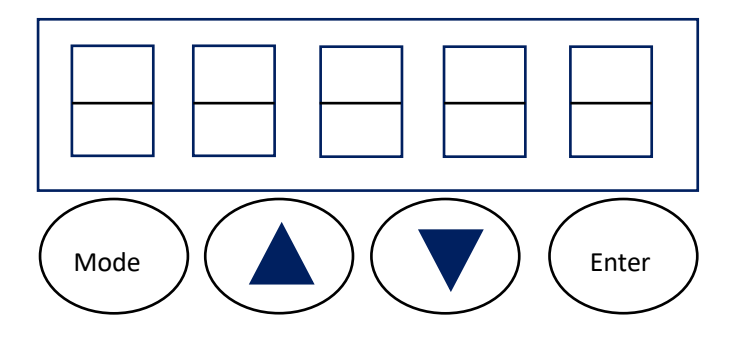

The functions of the keys on the display board are shown in the table below:

Compared with the same type of drive on the market, SVD750-RS has a more friendly HMI design, the drive will automatically store the parameters after setting, and when adjusting larger

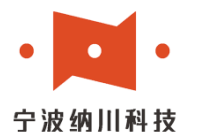

data (e.g., from 0 to 10,000), you can use the switch key to switch the number to the 10,000 digit directly and set it to 1 through the up key, instead of having to press the up key all the time, which greatly optimizes the process of parameter setting.

| Key Name   | Symbol | Function                                             |  |  |
|------------|--------|------------------------------------------------------|--|--|
| Toggle Key | Model  | Used for mode switching and parameter digi switching |  |  |
| Up key     |        | For submenu switching and digit increase             |  |  |
| Down key   |        | For submenu switching and digit decrease             |  |  |
| OK button  | Enter  | Used to enter submenu and numeric confirmation       |  |  |

#### 1. Mode Introduction

The complete parameters of each mode are shown in the following table. The drive has three kinds of functions: Fn000 belongs to the historical alarm code view, after pressing the confirmation key to enter, you can view the code record of the previous alarm of the drive through the up key; Fn001 belongs to the restoration of factory settings, after pressing the confirmation key to enter and long-pressing the confirmation key, if the screen displays 'done' imply need to restart the power, then the drive successful initialization; Fn002 belongs to the trial run, after pressing the confirmation key to enter, you can long-pressing the up key and the down key to let the motor rotate.

| Mode Name      | Symbol | Function Introduction                                                                       |
|----------------|--------|---------------------------------------------------------------------------------------------|
| Monitor Mode   | RUN    | Used for monitoring the status of various data (e.g., speed) of the motor and driver.       |
| Parameter mode | Pn     | Setting of the drive's internal parameters, excluding EtherCAT-related parameters.          |
| Function mode  | Fn     | The drive has the functions of trial run, factory settings restoration and alarm code view. |

#### 2. Monitoring parameters

| Monitoring parameters | Symbol | Function                                |
|-----------------------|--------|-----------------------------------------|
| Speed                 | SPEEd  | For monitoring the motor speed in r/min |

# <mark>宁波纳川自动化科技有限公司</mark> 网站:www.nachuan.cn 料音号: NBnachuan

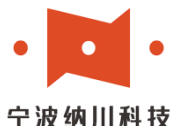

公众号: NBnachuan

| Encoder low                | Enc_L  | For monitoring the motor encoder position, this bit is low               |
|----------------------------|--------|--------------------------------------------------------------------------|
| Encoder high bit           | Enc_H  | Enc_H for monitoring the motor encoder position, this bit is high.       |
| Input pulse low bit        | Pul_L  | For monitoring the number of pulses input to the driver, this bit is low |
| Input pulse high           | Pul_H  | High bit for monitoring the number of pulses to the input driver.        |
| Position deviation low bit | PErr_L | Position deviation of the motor, this bit is low                         |
| Position deviation<br>high | PErr_H | Position deviation of the motor, this bit is high.                       |
| IO status                  | Io_Io  | Used to monitor the status of the drive IOs                              |
| Bus voltage                | V_buS  | Used to monitor the bus voltage of the motor in V                        |
| Current electrical angle   | AngLE  | For monitoring the current electrical angle                              |
| Torque<br>monitoring       | Trq-   | For monitoring the torque percentage                                     |
| Drain time                 | P-duty | Used to display the Regenerative resistor working time                   |

### 3. Drive internal parameters

| Parameter | Parameter name            | Paramete | Parameter               | Explanation                                                                                                    |
|-----------|---------------------------|----------|-------------------------|----------------------------------------------------------------------------------------------------|
| number    |                           | r value  | range                   |                                                                                                    |
| Pn000     | Motor model               | 1330A    | 1330A<br>2430A<br>3330A | <ul><li>1330A. 400W servo motor</li><li>2430A: 750W servo motor</li><li>750W servo motor</li><li>3330A. 1000W servo motor</li></ul> |
| Pn001     | Pulses per<br>revolution  | 1000     | 200-65535               | Number of pulses per revolution of the motor                                                                                        |
| Pn002     | Default motor<br>steering | 0        | 0~1                     | 0: Forward rotation 1: Reverse rotation                                                                                             |
| Pn003     | Motor Rigidity            | 5        | 1~10                    | For setting motor rigidity                                                                                                    |
| Pn004     | Inertia Ratio             | 5        | 1~30                    | Used to set the load motor inertia ratio                                                                                            |
| Pn005     | Position loop Kp          | 7        | 1~100                   | For position PID setting                                                                                                    |
| Pn006     | Position<br>feedforward   | 0        | 0~500                   | For position PID setting                                                                                                    |
| Pn007     | Current filter            | 20       | 0~65535                 | For current filtering                                                                                                    |
| Pn008     | Speed Filter              | 100      | 0~65535                 | For speed filtering                                                                                                    |
| Pn009     | FilterSmoothing<br>Time   | 0        | 0~65535                 | Unit: us Command in place time,<br>after setting, note that there may<br>be a slight delay in place.                                |

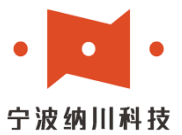

**宁波纳川自动化科技有限公司** 网 站: www. nachuan. cn <sub>抖音号:</sub> NBnachuan 公众号: NBnachuan

| Pn010 | Enable control<br>signal polarity<br>selection           | 1    | 0~1       | 0: high level 1: low level                                                                                                    |
|-------|----------------------------------------------------------|------|-----------|----------------------------------------------------------------------------------------------------|
| Pn011 | Fault output polarity selection                          | 1    | 0~1       | 0: low level 1: high level                                                                                                    |
| Pn012 | Pulse input mode                                         | 0    | 0~1       | 0: pulse + direction 1: double pulse                                                                                                    |
| Pn013 | Pulse input edge selection                               | 0    | 0~1       | 0: Rising edge, 1: Falling edge active                                                                                                    |
| Pn014 | Overload alarm detection time                            | 20   | 0~65535   | Overload alarm delay setting                                                                                                    |
| Pn015 | Number of position overrun turns                         | 5    | 0~65535   | Used to adjust the sensitivity of<br>overload alarm, the alarm will be<br>activated when the real-time<br>deviation exceeds the set value                                                                                          |
| Pn016 | Number of encoder<br>lines for positioning<br>completion | 20   | 0~2500    | In place accuracy                                                                                                    |
| Pn017 | Maximum speed<br>limit                                   | 3500 | 3000~4000 | Maximum speed                                                                                                    |
| Pn018 | Positive torque limit                                    | 210  | 0~250     | For forward torque limit                                                                                                    |
| Pn019 | Reverse torque limit                                     | 210  | 0~250     | For reverse torque limit                                                                                                    |
| Pn020 | Acceleration time constant                               | 0    | 0~65535   | For internal control                                                                                                    |
| Pn021 | Deceleration time constant                               | 0    | 0~65535   | For internal control                                                                                                    |
| Pn022 | Manual speed                                             | 200  | 1~3000    | For trial run                                                                                                    |
| Pn023 | Control mode                                             | 0    | 0~5       | P-PUL : External pulse mode<br>S -Io: IO speed mode<br>S-Vr: Potentiometer speed<br>mode<br>P-485: RS485 position mode<br>S-485: RS485 speed mode<br>t-485: RS485 Torque Mode                                                      |
| Pn024 | Monitor Display<br>Adjustment                            | 0    | 0~12      | Power-on default display. 0:<br>Main interface. 1: Rotation<br>speed. 2, 3: Encoder low and<br>high. 4, 5: Pulse low, high bit .<br>6, 7: Deviation pulse low, high<br>bit. 8: Input and output I/O<br>status. 9: Bus voltage. 10: |

• • •

宁波纳川自动化科技有限公司

网站: www.nachuan.cn 抖音号: NBnachuan 公众号: NBnachuan

|       | 10                               |    |       |                                                                                                    |
|-------|----------------------------------|----|-------|----------------------------------------------------------------------------------------------------|
|       |                                  |    |       | Current electrical angle. 11:<br>Current motor torque.<br>12: Regenerative resistor work<br>duty cycle |
| Pn025 | 485 communication baud rate      | 3  | 1~6   | 1: 4800 2: 9600<br>3: 19200 4: 38400<br>5: 57600 6: 115200                                             |
| Pn026 | 485 communication address        | 1  | 1~255 | For communication address setting                                                                      |
| Pn027 | Encoder battery<br>alarm         | 0  | 0~1   | 0: enable 1: disable                                                                                   |
| Pn028 | Overheat alarm threshold setting | 95 | 0~150 | For Overheat alarm threshold setting                                                                   |
| Pn029 | OUT1 output<br>function Setting  | 0  | 0~1   | 0: In place 1: Z signal                                                                                |

The internal parameters of the drive can be set offline through the drive parameter (Pn) mode, and can also be set online by connecting the Nachuan servo drive software on the PC through the USB cable.

#### 4. Fault alarm and treatment

| alarm code | Problem                              | Solution                                                                                                    |
|------------|--------------------------------------|----------------------------------------------------------------------------------------------------|
| Err_gL     | Overcurrent                          | Disconnect the motor winding wire<br>from the drive and restart the drive, if<br>there is no alarm, please check the<br>motor and motor power wire for any<br>abnormality; if the alarm is still there,<br>the drive has been damaged. |
| Err_CC     | Exceeds the<br>Position<br>deviation | Check whether the motor power line<br>wire sequence and encoder line are<br>abnormal. Or whether the load is<br>overloaded.                                                                                                    |
| Err_gy     | Overvoltage                          | Restart the drive and if the alarm<br>persists, check if the supply voltage is<br>too high                                                                                                    |
| Err_dy     | Low voltage                          | Restart the drive and if the alarm persists, check if the supply voltage is too low.                                                                                                    |

宁波纳川自动化科技有限公司

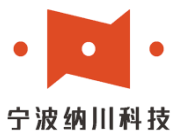

网站: www.nachuan.cn 抖音号: NBnachuan 公众号: NBnachuan

| Err_SJ                                                                                                    | Data error    | Enter Fn001 interface after power on,<br>long press enter key, power on again<br>when 'done' appears. |  |  |
|----------------------------------------------------------------------------------------------------|---------------|----------------------------------------------------------------------------------------------------|--|--|
| Err_En                                                                                                    | Encoder alarm | Check whether the encoder wiring is abnormal.                                                         |  |  |
| Err_CS                                                                                                    | Overspeed     | Power off and restart, reduce speed                                                                   |  |  |
| Err_g2                                                                                                    | Overload      | Check if load is overloaded, then power off and restart                                               |  |  |
| Err_gr                                                                                                    | Overheat      | Regenerative resistor is overheated,<br>adjust the acceleration and<br>deceleration.                  |  |  |
| Note: After solving the alarm or eliminating the causes of the alarm, the drive needs to be power on again to resume normal operation. |               |                                                                                                    |  |  |

# V. Control mode and communication protocol

#### **1.Communication interface**

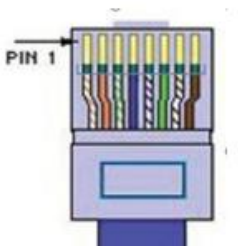

| Communication                                                           | 485A           | 485B | Isolated GND |  |  |
|-------------------------------------------------------------------------|----------------|------|--------------|--|--|
| interface                                                               |                |      |              |  |  |
| RJ45 network                                                            | 1              | 2    | 5            |  |  |
| port                                                                    |                |      |              |  |  |
| It is recommended to use twisted shielded wire to ensure the quality of |                |      |              |  |  |
| communication.                                                          | communication. |      |              |  |  |

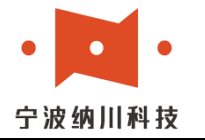

#### 2.Control mode setting

2.1 Conventional position control mode (Pn023=0, panel display P-PUL)

In regular mode, the driver only receives external signals (pulse, direction, enable) to control the motor operation, and can read the internal operation parameters through the 485 bus.

2.2 External IO speed control mode (Pn023=1, panel display S- Io)

Adopting internal self-generated pulse, only need to connect the corresponding level in PUL port and DIR port to control the motor running.

2.3 External potentiometer speed control mode (Pn023=2, panel display S- Vr)

Adopting internal self-generated pulse, only need to connect  $4.7k\Omega$  speed potentiometer to VR+ and VR- port to control the motor running.

2.4 Modbus position control mode (Pn023 = 3, panel display P-485)

Modbus speed control mode (Pn023 = 4, panel display S-485)

Modbus torque control mode (Pn023 = 5, panel display t-485)

Adopting Modbus protocol RTU mode, default communication parameters: baud rate 9600, parity bit: odd parity (none), data bit 8, stop bit 1. To modify the 485 communication baud rate and address you can adjust the following parameters:

| Pn025 | 485<br>communication<br>baud rate | 2 | 1-6   | 1:4800<br>2: 9600<br>3: 19200<br>4: 38400<br>5:57600<br>6: 115200 |
|-------|-----------------------------------|---|-------|-------------------------------------------------------------------|
| Pn026 | 485<br>communication<br>address   | 1 | 1-255 | For communication address setting                                 |

For 485 communication, parameter area, monitoring area, reserved area, and control area are set inside the driver, and the corresponding object dictionaries are as follows:

| Area                            | Register address<br>(Hexadecimal) | Data type/length | Data type/length |
|---------------------------------|-----------------------------------|------------------|------------------|
| Parameter area                  | 0x0000-0x0063                     | Parameter area   | uint16           |
| Monitor area<br>(read-only, not | 0x0064                            | Alarm code       | uint16           |

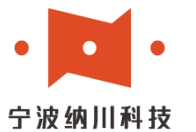

# **宁波纳川自动化科技有限公司** 网 站: www. nachuan. cn <sub>抖音号:</sub> NBnachuan 公众号: NBnachuan

| modifiable)                    | 0x0065                                                                                                    | Rotation speed                                       | int16  |
|--------------------------------|----------------------------------------------------------------------------------------------------|------------------------------------------------------|--------|
|                                | 0x0066 (low 16 bits)<br>0x0067 (high 16<br>bits)                                                           | Current singleturn<br>encoder reading<br>information | int32  |
| Maniferration                  | 0x0068 (low 16 bits)<br>0x0069 (high 16<br>bits)                                                           | Current lap encoder readout information              | int32  |
| (read-only, not<br>modifiable) | 0x006A (low 16<br>bits)<br>0x006B (high 16<br>bits)                                                        | Number of pulses                                     | int32  |
|                                | 0x006C (low 16<br>bits)<br>0x006D (high 16<br>bits)<br>0x006E (low 16<br>bits)<br>0x006F (high 16<br>bits) | Position error                                       | int32  |
|                                |                                                                                                    | Test                                                 | int32  |
|                                | 0x0070                                                                                                    | Voltage                                              | uint16 |
|                                | 0x0071                                                                                                    | Torque Percentage                                    | int16  |
|                                | 0x0072 (low 16 bits)<br>0x0073 (high 16<br>bits)                                                           | Encoder angle                                        | int32  |
|                                | 0x0074-0x00C7                                                                                              | Remaining address                                    | uint16 |
| Reserved area                  | 0x00C8-0x0383                                                                                              | Reserved area                                        | uint16 |

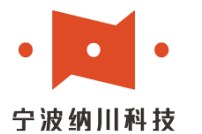

#### 宁波纳川自动化科技有限公司

网 站: www.nachuan.cn 抖音号: NBnachuan 公众号: NBnachuan

|              | 0x0384                                              | Start-stop control            | uint16 |
|--------------|-----------------------------------------------------|-------------------------------|--------|
|              | 0x0385                                              | Position mode speed           | uint16 |
|              | 0x0386 (low 16 bits)<br>0x0387 (high 16<br>bits)    | Number of pulses to run       | int32  |
| Control Area | 0x0388                                              | Speed mode speed              | int16  |
|              | 0x0389                                              | Torque mode torque            | int16  |
|              | 0x038A                                              | Torque Arrival                | uint16 |
|              | 0x038B                                              | Position Arrival              | uint16 |
| Control Area | 0x038C (low 16<br>bits)<br>0x038D (high 16<br>bits) | Position Mode Speed           | int32  |
| Control Area | 0x0390                                              | EEPROM storage                | uint16 |
|              | 0x0392 (low 16 bits)<br>0x0393 (high 16<br>bits)    | Position Mode<br>Acceleration | int32  |
|              | 0x0394 (low 16 bits)<br>0x0395 (high 16<br>bits)    | Position mode<br>deceleration | int32  |

### **3.** Communication position control mode (Pn23 = 3)

3.1: The user can control the servo to run at the set position via Modbus\_RTU protocol 485 half-duplex communication.

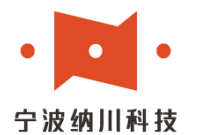

Execute relative position movement, i.e. take the actual motor position when the position instruction trigger takes effect plus the position data in the position register as the next target position.

| Register Address      | Name of register   | Parameter Range | Unit      | Effective mode |
|-----------------------|--------------------|-----------------|-----------|----------------|
| 0x0385                | Position           | 0,1             |           | 0 to 1 rising  |
|                       | validation trigger |                 |           | edge           |
| 0x0386 (low 16 bits)  | Position           | 0x8000000-      | Number    |                |
| 0x0387 (high 16 bits) |                    | 0x7FFFFFFF      | of pulses |                |
| 0x038B                | Position reached   | 0: not in place |           |                |
|                       |                    | 1: in place     |           |                |
| 0x038C (low 16 bits)  | Speed              | 0x8000000-      | Pulses    |                |
| 0x038D (high 16 bits) |                    | 0x7FFFFFFF      | per       |                |
|                       |                    |                 | second    |                |
| 0x0392 (low 16 bits)  | Acceleration       | 0x8000000-      | Pulses/se |                |
| 0x0393 (high 16 bits) |                    | 0x7FFFFFFF      | c^2       |                |
| 0x0394 (low 16 bits)  | Deceleration       | 0x8000000-      | pulses/se |                |
| 0x0395 (high 16 bits) |                    | 0x7FFFFFFF      | c^2       |                |

3.2: Example

Pulses per revolution: 10 000 (Pn001=10 000)

Rotation speed: 20 rpm, i.e. 200 000 pulses/second

Acceleration: 500 000 pulses/sec^2

Acceleration: 500,000 pulses/sec^2

Bit shift: 100 turns positive. (Address 0x038C is positive for positive rotation, negative for negative rotation).

Slave number: 1

Modbus command control is shown in the table below:

Step 1: Panel set Pn023=4 (communication position mode), panel set station number to 1 (Pn026=1), power off and restart

Step 2: Set running speed 200 000 pulses/sec, (200 000=0x30D40).

Communication address 0x038C write 0x0D40.

Host sends data to servo 01 06 03 8C 0D 40 4D 05

Communication address 0x038D writes 0X0003.

Host sends data to servo 01 06 03 8D 00 03 59 A4

Step 3: Set the running acceleration 500 000 pulses/sec^2, (500 000=0x7A120).

Communication address 0x0392 writes 0xA120.

Host sends data to servo 01 06 03 92 A1 20 50 2B

Communication address 0x0393 writes 0x0007.

Host sends data to servo 01 06 03 93 00 07 38 61

Step 4: Set the running deceleration 500 000 pulses/sec^2, (500 000=0x7A120).

Communication address 0x0394 writes 0xA120.

Host sends data to servo 01 06 03 94 A1 20 B0 2A  $\,$ 

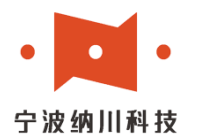

Communication address 0x0395 writes 0x0007.

Host sends data to servo 01 06 03 95 00 07 D8 60

Step 5: Set the running position to 100 revolutions.  $(100*10\ 000\ pulses/revolution = 1\ 000\ 000 = 0x000F\ 4240)$ .

Communication address 0x0386 writes 0x4240.

Host sends data to servo 01 06 03 86 42 40 59 37  $\,$ 

Communication address 0x0387 writes 0x000F.

Host sends data to servo 01 06 03 87 00 0F 79 A3

Step 6: Position register effective departure start stop. Write 0 to communication address 0x0385 followed by 1 to start.

Host sends data to servo 01 06 03 85 00 00 98 67 Host sends data to servo 01 06 03 85 00 01 59 A7

#### 4. Communication Speed Control Mode(Pn23 = 4)

4.1: The user can control the servo to run at the set speed via Modbus\_RTU protocol 485 half-duplex communication.

| 5        | 5                          |                 |       |                         |
|----------|----------------------------|-----------------|-------|-------------------------|
| Register | Name                       | Parameter range | Unit  | Effective               |
| address  |                            |                 |       | mode                    |
| 0x0014   | Acceleration time constant | 0x0000~0xFFFF   |       |                         |
| 0x0015   | Deceleration time constant | 0x0000~0xFFFF   |       |                         |
| 0x0017   | Control mode               | 0x0000~0x0004   |       | Power failure effective |
| 0x0384   | Start Stop                 | 0x0000~0x0001   |       |                         |
| 0x0388   | Speed                      | 0xF448~0x0BB8   | r/min |                         |
| 0x0390   | EEPROM memory              | 0x0000~0x0001   |       |                         |

4.2:Example:

Object dictionary:

The motor is running positively at 100r/min. (Positive rotation if 904 running speed is positive, reverse rotation if target speed is negative). Assuming that the slave station number is 1, the Modbus command control is shown in the table below:

Rotation speed: 100r/min Positive operation

Slave station number: 1

The Modbus command control is shown in the following table:

Step 1: Panel set Pn023=4 (communication position mode), panel set station number as 1 (Pn026=1), power off and restart

Step 2: Set running speed 100r/min, (100=0x0064).

Communication address 0x0388 write 0x0064.

Host sends data to servo 01 06 03 88 00 64 08 4F

Step 3: Start operation.

Communication address 0x0384 write 1 to start.

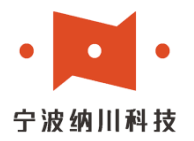

Host sends data to servo 01 06 03 84 00 01 08 67 Step 4: Stop operation. Communication address 0x0384 write 0 to stop.

Host sends data to servo 01 06 03 84 00 00 C9 A7

#### **5.** Communication torque control mode (Pn23 = 5)

5.1: The user can control the servo to run at the set torque via Modbus\_RTU protocol 485 half-duplex communication.

Object Dictionary:

| Register<br>Address | Name                       | Parameter Range | Unit  | Effective mode          |
|---------------------|----------------------------|-----------------|-------|-------------------------|
| 0x0014              | Acceleration time constant | 0x0000~0xFFFF   |       |                         |
| 0x0015              | Deceleration time constant | 0x0000~0xFFFF   |       |                         |
| 0x0017              | Control mode               | 0x0000~0x0004   |       | Power failure effective |
| 0x0384              | Start Stop                 | 0x0000~0x0001   |       |                         |
| 0x0388              | Speed                      | 0xF448~0x0BB8   | r/min |                         |
| 0x0389              | Percentage of torque       | 0x0000~0x0064   | %     |                         |
| 0x038A              | Torque Arrival             | 0x0000~0x0001   |       |                         |
| 0x0390              | EEPROM storage             | 0x0000~0x0001   |       |                         |

#### 5.2:Example:

The motor is running at 100r/min positive speed. (Positive rotation if the 904 running speed is positive, and reverse rotation if the target speed is negative.) Assuming that the slave station number is 1, the Modbus command control is shown in the table below:

Rotation speed: 100r/min Positive operation

Slave station number: 1

The Modbus command control is shown in the following table:

Step 1: Panel set Pn023=4 (communication position mode), panel set station number as 1 (Pn026=1), power off and restart

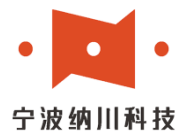

Step 2: Set running speed 100r/min, (100=0x0064).

Communication address 0x0388 write 0x0064.

Host sends data to servo 01 06 03 88 00 64 08  $4\mathrm{F}$ 

Step 3: Set torque percentage 50%, (50=0x0032).

Communication address 0x0389 writes 0x0032.

Host sends data to servo 01 06 03 89 00 32 D9 B1

Step 4: Start operation.

Communication address 0x0384 write 1 to start.

Host sends data to servo 01 06 03 84 00 01 08 67

Step 5: Stop operation.

Communication address 0x0384 write 0 to stop.

Host sends data to servo 01 06 03 84 00 00 C9 A7

When the driver detects that the torque has reached the set value, the servo will send a 1 to the host 0x038A address as well as a 1 output from the driver's O1 port to indicate that the torque has reached.

# VI. IO Control Mode

#### 6.1 IO control mode

Adopt internal self-generated pulse, only need to access the corresponding high level in the PUL port (PUL +24, PUL +5 corresponds to 24V and 5V) to run. The speed is controlled by Pn022 parameter, default is 200 revolutions per minute. The direction of operation is controlled by the DIR direction port as in pulse mode.

6.2 Examples of Position Mode, Speed Mode and Simple Torque Mode Settings

6.2.1 Example of simple position mode setting:

- 1. Position mode setting: Set Pn023 to 0 (factory default 0, position mode).
- 2. Connect the pulse input port: PUL+24/+5 to connect the positive pole of the pulse input port, and PUL- to connect the negative pole of the pulse input port.
- 3. Connecting direction input: DIR+24/+5 to connect pulse input positive, DIR- to connect direction input negative.
- 4. Setting driver enable: ENA+/- are connected to the controller enable port, factory default enable is on, you can not connect the control line.
- 5. Set the pulse number per revolution Pn001 parameter
- 6. Set the default direction Pn002
- 7. Adjust and set Pn003, Pn004, Pn0xx and other performance parameters.

6.2.2 Example of simple speed mode setting:

- 1. Speed mode setting: set Pn023 to 2
- 2. Set the value of rotation speed: Pn022 (unit: rpm)
- 3. Connect the start/stop control signal: PUL+24/+5 to connect the positive pole of the pulse input port, and PUL- to connect the negative pole of the pulse input port for start/stop control.
- 4. Connect the direction input port: DIR+24/+5 connects to the positive pole of the pulse

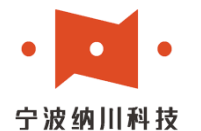

input port, DIR- connects to the negative pole of the direction input port for steering control.

- 5. Setting acceleration, deceleration and other related performance parameters Pn020, Pn021.
- 6.2.3 Example of simple fixed torque mode setting:
  - 1. Torque mode setting: set Pn023 to 2
  - 2. Setting the value of rotational speed: Pn022 (unit: rpm)
  - 3. Set fixed forward/reverse torque, forward Pn018, reverse Pn019, unit is the percentage of motor rated torque
  - 4. Connect start/stop control signal: PUL+24/+5 connects to the positive pole of pulse input port, PUL- connects to the negative pole of pulse input port for start/stop control.
  - 5. Connecting direction input port: DIR+24/+5 connects to the positive pole of pulse input port, DIR- connects to the negative pole of direction input port for steering control.

# VII. Typical application wiring diagram

Typical wiring diagram of AC servo system composed of SVD750-RS driver is shown in the figure.

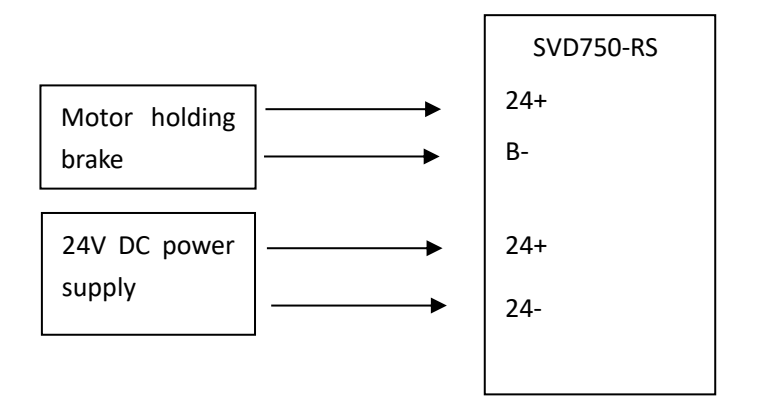

Typical Wiring Diagram for brake Motor

Note: The motor holding brake must be controlled by the driver, otherwise an unexpected situation such as a flying motor may occur. The freewheeling diode has been added inside the driver, no external diode is required.

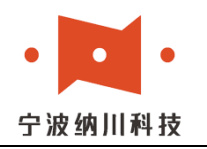

公众号: NBnachuan

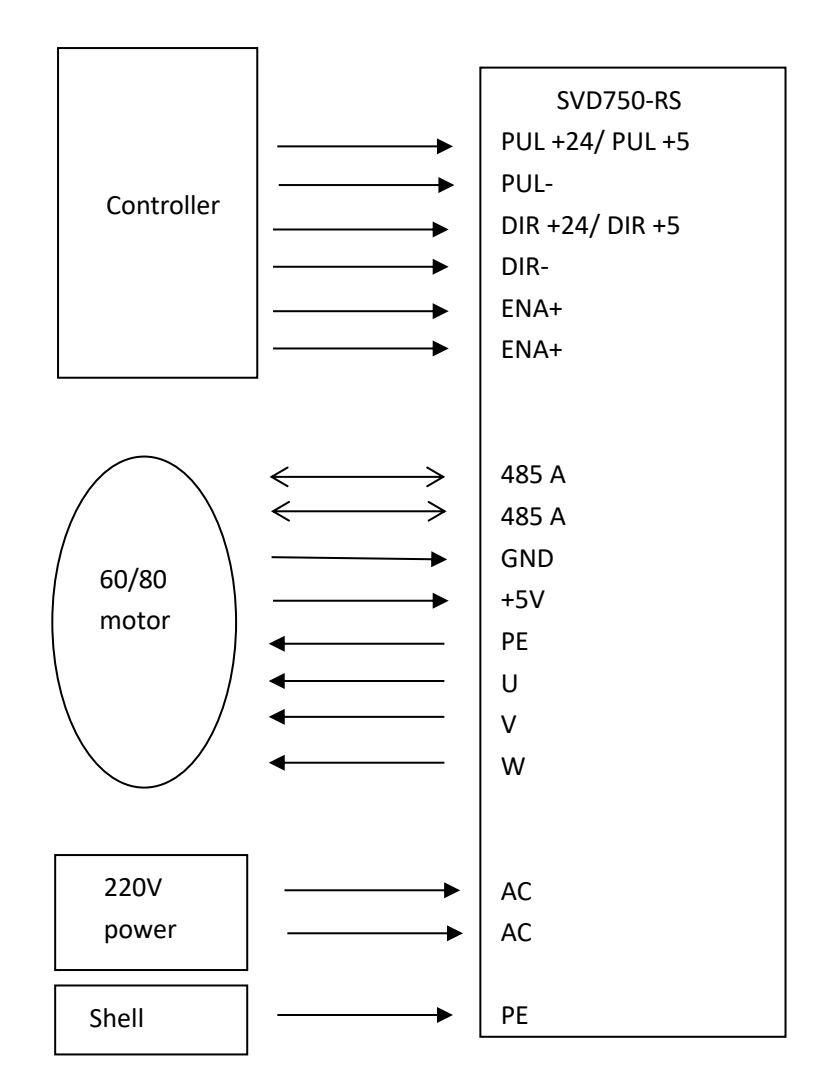

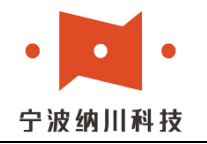

## Nachuan Product Warranty Clause

1. One year warranty

Nachuan provides one year warranty on its products defects in raw materials and workmanship from the date of shipment. During the warranty period, Nachuan will provide free repair service for defective products.

2. Not included in the warranty

1) Improper wiring, such as power supply and motor cable mixed connection, and unplugging with electricity

2) Unauthorized alteration of internal components

3) Use beyond electrical and environmental requirements

- 3. Repair Process
  - If the product needs to be repaired, the following procedure will be followed:

1) Before shipment, you need to call Nachuan customer service personnel to obtain permission to return the product for repair;

2) A written description is sent with the shipment, describing the failure phenomenon of the returned drive; the voltage, current and the use of the environment at the time of failure; the name and telephone number of the contact person and mailing address and other information.

3) Send the prepaid postage to 3F, Building 3, Intelligent Equipment R&D Park, No.36 Moganshan Road, Beilun District, Ningbo, China.

4. Warranty Limitations

1) Warranty of Nachuan products is limited to the device and process (i.e., consistency), improper use of the damage is not Warranty

2) Nachuan does not guarantee that its products can be suitable for the customer's specific application, because whether it is suitable for the application of technical specifications and requirements and conditions of use and the environment.

Standard requirements and the use of conditions and the environment, due to improper selection of customers caused by inapplicability of the problem, does not belong to the warranty This product is not under warranty.

3) This product is not recommended for clinical medical purposes.

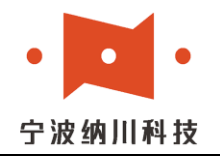

# **Release Note**

| Version | Date       | Changes                                                                         |
|---------|------------|---------------------------------------------------------------------------------|
| V1.0    | 2022.08.25 |                                                                                 |
| V1.1    | 2023.02.23 | Add IO mode                                                                     |
| V1.2    | 2023.03.26 | Format optimization, fix several bugs                                           |
| V1.3    | 2023.07.26 | Add Pn parameter and control method                                             |
| V1.4    | 2023.07.31 | Adjust layout, change RS485 address from decimal to hexadecimal.                |
| V1.5    | 2023.07.31 | Add position mode, speed mode setting example                                   |
| V2.0    | 2023.12.28 | Modify the default value of Pn parameter table,<br>upper and lower limits, etc. |